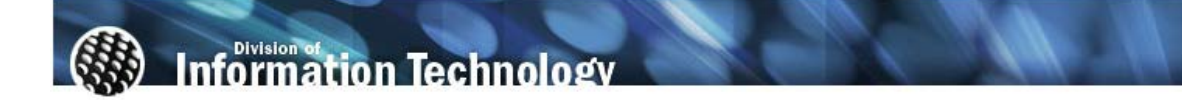

## Connecting to the Campus via Exchange Activesync

Applies to – Google Android based devices only If you are already connected to the Campus Exchange system, please proceed directly to step 3 and enter the correct server settings.

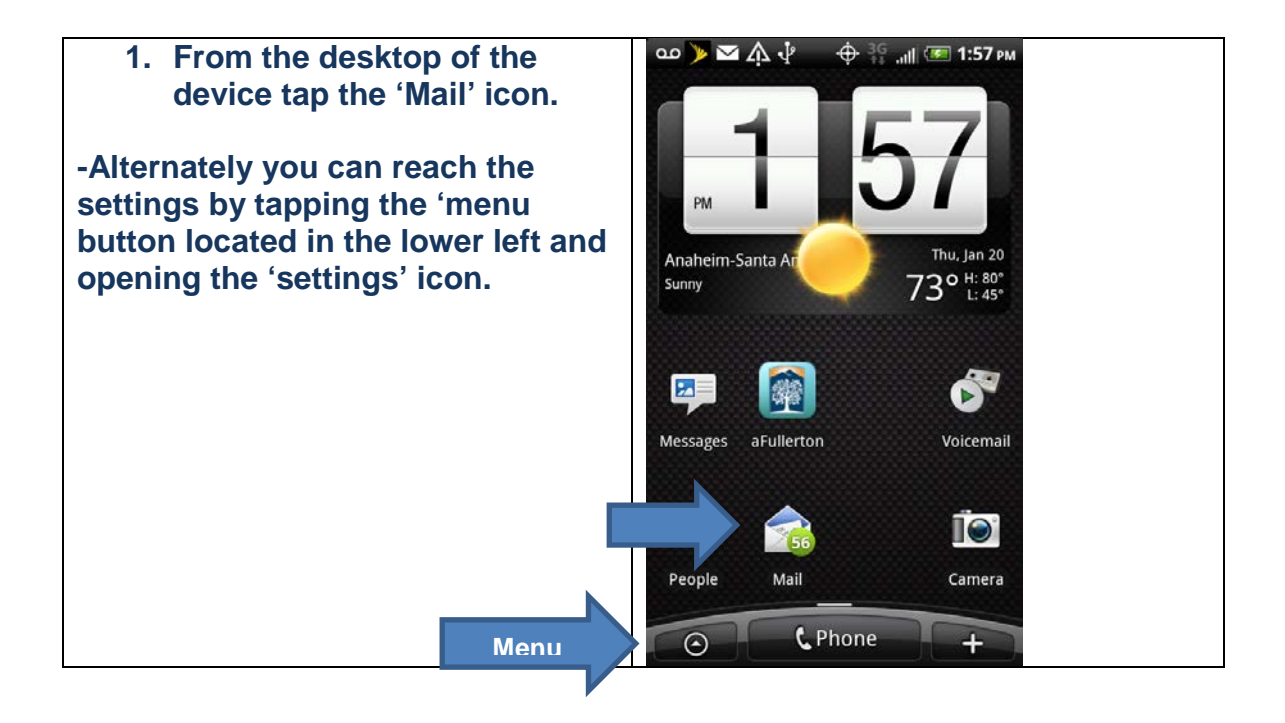

| 2. Under the 'Choose a mail<br>provider' section select<br>'Exchange ActiveSync' | مە ≽ 🛧 🌵 🔶 🔆 مە Choose a mail provider |
|----------------------------------------------------------------------------------|----------------------------------------|
|                                                                                  | Exchange ActiveSync                    |
|                                                                                  | Other (POP3/IMAP)                      |
|                                                                                  |                                        |
|                                                                                  |                                        |
|                                                                                  |                                        |
|                                                                                  |                                        |
|                                                                                  |                                        |
|                                                                                  |                                        |
|                                                                                  |                                        |

## **Entering Server and Domain Settings**

| <ol> <li>At the 'Set up Exchange<br/>ActiveSync account' section<br/>enter the following settings<br/>as shown. Replace<br/>'username' with your<br/>campus username and enter<br/>your password (case<br/>sensitive).</li> <li>Tap 'next'.</li> </ol> | Image: Constraint of the server requires an encrypted SSL connection |
|----------------------------------------------------------------------------------------------------|----------------------------------------------------------------------|
|                                                                                                    | Back Next                                                            |

| 5. Verify that you would like<br>Mail, Contacts and Calendar                | مە <b>&gt;&gt; ہُر ب</b> ا اللہ اللہ اللہ اللہ اللہ اللہ اللہ ال |                                                                                                    |
|-----------------------------------------------------------------------------|------------------------------------------------------------------|----------------------------------------------------------------------------------------------------|
| synced (recommended) and tap 'finish setup'.                                | Select the data to synchronize w<br>the Exchange Server          | vith                                                                                                    |
| Your mail should begin<br>synchronizing with the campus<br>exchange system. | Mail                                                             | <ul> <li>Image: A start of the start of the start of</li></ul> |
|                                                                             | Contacts                                                         | <ul> <li>Image: A start of the start of the start of</li></ul> |
|                                                                             | Calendar                                                         | <ul> <li>Image: A start of the start of the start of</li></ul> |
|                                                                             |                                                                  |                                                                                                    |
|                                                                             | _                                                                |                                                                                                    |
|                                                                             |                                                                  |                                                                                                    |
|                                                                             | Back Finish se                                                   | etup                                                                                                    |